will require a response from them.

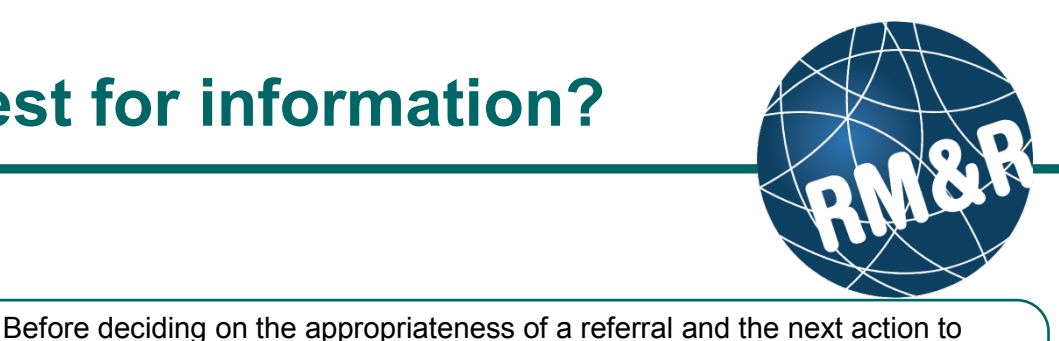

# Step 1

Why would I

submit a

request for

information

Access the referral queue by following the 'How do I access the Referral Queue' guide.

#### Step 2

Search for the patient you want to Request for Information.

### Step 3

Select the patient's referral. Selecting the patient's referral will change the background colour from white to dark blue (3).

#### Step 4

Click the **Request for Information (4)** button located in the right panel.

#### Step 5

A pop up window will appear requesting you to identify a Reason (5a) for the Request for Information, and to enter a mandatory Comment (5b).

## Step 6

Click either the Cancel (6a) or Request for Information (6b) button.

- If you no longer want additional information regarding the referral, click the Cancel button
- If you want additional information for the referral, click the Request for Information button

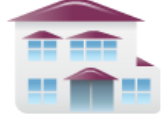

take, you may require additonal information from the sending organization.

Submitting a request for information will alert the sending organization and

You can do this by submitting a request for information (RFI) for the referral.

Service Provider Receive client referrals and manage vacancies.

| Welcome, <b>Training</b> .<br>Acting as: <u>Test-Rehab New caretype</u>                                                                                                    | Viewing client: 999test999, Lyka CSS Feb 22, 2016<br>Date Of Birth: N/A<br>Health Card Number: No identifier |              |                                             |                  | strata<br><b>PathWays</b> 1 |           |                |  |
|----------------------------------------------------------------------------------------------------|----------------------------------------------------------------------------------------------------|--------------|---------------------------------------------|------------------|-----------------------------|-----------|----------------|--|
| Service Provider > View Referral                                                                                                    |                                                                                                    | Go Back      | Help                                        | Dashboard        | Home                        | Switch To | Log Out        |  |
| Referrals Reports                                                                                                    |                                                                                                    |              |                                             |                  |                             |           |                |  |
| ▼ Sort Sort Sort Sort Schereit Schereit | s: All 🔻 I 🖉 Res                                                                                             | set Search   | S                                           | search referrals |                             |           | ۹ <u>Advan</u> |  |
| Search Results: 1 - 1 / 1<br>999test999, Lyka CSS Feb 22, 2016                                                                                                    |                                                                                                    | Print Reques | ✓ Edit For Info                             | it client        | Accept a                    | Redirect  | O Deny         |  |
| From: TEST - Referral Sender<br>Rehabi/CCC : March 3, 2016 (0 day.)                                                                                                    |                                                                                                    | Details      | Details Matching Profile Clinical Profile C |                  | file Comme                  | ents      |                |  |
| Search Results: 1 - 1 / 1                                                                                                    | <b>▲ ▲</b>                                                                                                   | Attachm      | ents (0)<br>Aatches                         |                  |                             |           |                |  |
| 3                                                                                                    |                                                                                                    |              | Category                                    |                  |                             | a         | Client         |  |

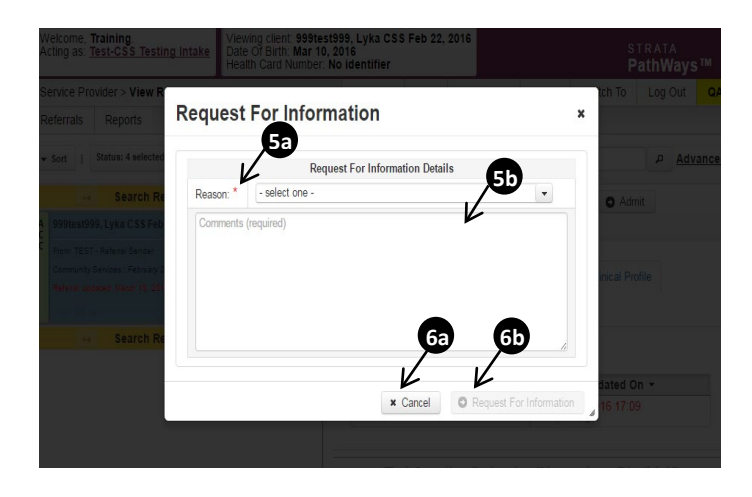